# GUÍA DIDÁCTICA Sede electrónica: CÓMO ACCEDER A MIS DATOS Y NOTIFICACIONES

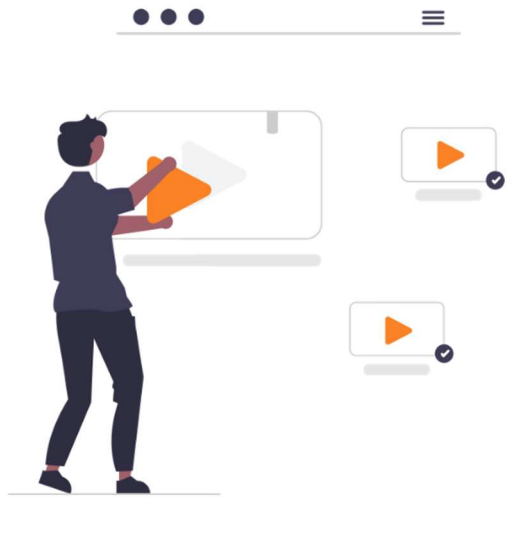

## **CONTENIDO**

- 1 Mis datos
- 2 Buzón electrónico: Notificaciones/Comunicaciones
- 2.1 Estado: Pendientes
- 2.2 Estado: Recibidas y Leídas

Mediante esta guía, usted aprenderá todo lo necesario para modificar sus datos y acceder a Notificaciones y Comunicaciones por parte de la entidad.

## 1. Mis datos

Paso 1 - Nada más acceder a la Sede Electrónica, en el panel de la derecha bajo el título Mi Carpeta electrónica, está el apartado Mis datos.

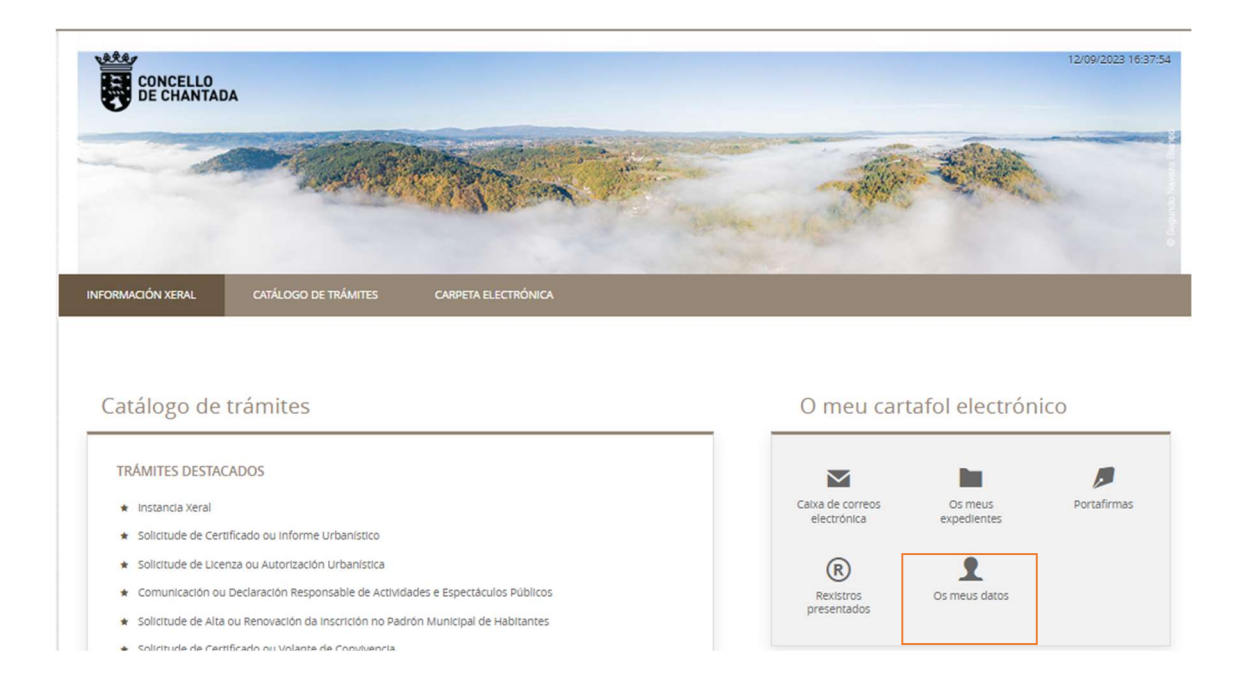

Paso 2 - Si aún no se ha identificado, el primer paso será escoger un medio de Identificación Electrónica, pudiendo escoger entre Cl@ve y el Certificado digital.

#### IDENTIFICACIÓN ELECTRÓNICA

En virtud del artículo 9 de la Ley 39/2015, de 1 de octubre, del Procedimiento Administrativo Común de las Administraciones Públicas, las Administraciones Públicas están obligadas a verificar la identidad de los interesados en el procedimiento administrativo.

Con el fin de garantizar el no repudio de las actuaciones que realice, el sistema guardará una auditoría con sellado de tiempo de todas las operaciones

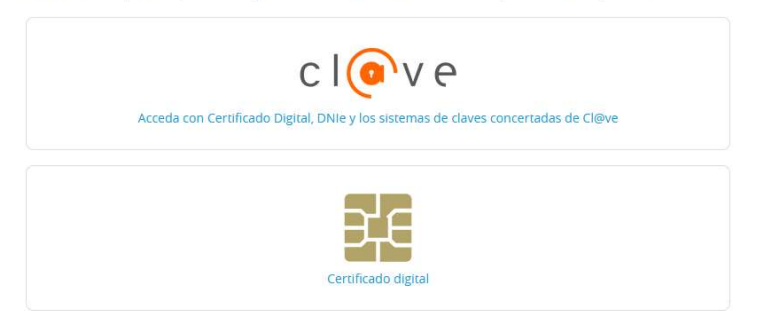

Paso 3 – Una vez dentro, lo primero que verá será la Comprobación de identidad, es decir, los datos proporcionados por el **Sello de Órgano** o **Cl@ve**. No podrán ser modificados.

#### MIS DATOS

| comprobación de identidad     |                                 |
|-------------------------------|---------------------------------|
| Fecha y hora de autenticación |                                 |
| Apellidos, Nombre             |                                 |
| NIF/CIF                       |                                 |
| Proveedor de identidad        | Sede Electronica                |
| Sistema de identidad          | Certificado reconocido de firma |
| Nivel de seguridad            | Medio                           |
| IP                            |                                 |
| Número de serie               |                                 |
| SHA256                        |                                 |
| ld sesión                     |                                 |

Paso 4 - Lo que sí que podrá modificar es el medio predeterminado para las notificaciones y comunicaciones; pudiendo escoger entre **Electrónico** o **Papel**. Si elige Electrónico deberá incluir un email para los avisos de las comunicaciones y/o notificaciones.

Medio predeterminado de notificaciones y comunicaciones

| ~ |  |
|---|--|
|   |  |
|   |  |
|   |  |
|   |  |

Paso 5 - En cambio, si escoge medio predeterminado En Papel, además del email deberá incluir una dirección postal predeterminada.

| Aedio predeterminado de notificaciones y comu       | nicaciones             |
|-----------------------------------------------------|------------------------|
| Medio para recibir las notificaciones y comunicacio | les :                  |
| En Papel                                            | ~                      |
|                                                     |                        |
| Dirección postal predeterminada                     |                        |
| Dirección postal                                    |                        |
| -                                                   | Añadir nueva dirección |
| visos de notificaciones y comunicaciones            |                        |
| Correo electrónico                                  |                        |
|                                                     |                        |
|                                                     |                        |

3

Nota - Si ya tiene expedientes abiertos con la entidad, este cambio no será efectivo en ellos. Solo será aplicable a nuevos expedientes. Para finalizar pulse en GUARDAR.

AVISO: Las siguientes modificaciones afectarán unicamente a futuros expedientes

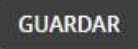

Para cambiar el medio de comunicación con la entidad para expedientes ya en trámite deberá dirigirse a la misma para indicarlo.

# 2. Buzón electrónico: Notificaciones/Comunicaciones

Paso 6 - Usted podrá acceder a todas sus notificaciones y/o comunicaciones desde el Buzón electrónico.

| CONCELLO<br>DE CHANTAD                                                                                                    | A                                                                                                    |                                                            |     |                                                                              |                                                            | 12/09/2023 16      |
|----------------------------------------------------------------------------------------------------|----------------------------------------------------------------------------------------------------|------------------------------------------------------------|-----|------------------------------------------------------------------------------|------------------------------------------------------------|--------------------|
|                                                                                                    | - 1. d.S.                                                                                                    | Main                                                       |     | -                                                                            | 20                                                         | 2                  |
|                                                                                                    | CATÁLOGO DE TRÁMITES                                                                                                    | CARPETA ELECTRÓNICA                                        |     |                                                                              |                                                            |                    |
|                                                                                                    |                                                                                                    |                                                            |     |                                                                              |                                                            |                    |
| atálogo de 1                                                                                                    | trámites                                                                                                    |                                                            |     | O meu ca                                                                     | rtafol electrón                                            | ico                |
| Catálogo de 1<br>TRÁMITES DESTAC                                                                                                    | trámites<br>Ados                                                                                                    |                                                            |     | O meu ca                                                                     | rtafol electrón                                            | ico                |
| TRÁMITES DESTAC                                                                                                    | trámites<br>Ados                                                                                                    |                                                            | - 1 | O meu car                                                                    | rtafol electrón                                            | ico<br>Portafirmas |
| Catálogo de 1<br>TRÁMITES DESTACI<br>* Instancia Xeral<br>* solicitude de Certi                                                                | trámites<br>ADOS<br>ficado ou informe Urbanístico                                                                                                    |                                                            |     | O meu ca<br>Catva de correos<br>electrónica                                  | rtafol electrón<br>os meus<br>expedientes                  | ico<br>Portafirmas |
| TRÁMITES DESTACI<br>* Instancia Xeral<br>* Solicitude de Certi<br>* Solicitude de Licen                                                        | trámites<br>ADOS<br>ficado ou informe Urbanístico<br>12a ou Autorización Urbanística                                                                               |                                                            |     | O meu ca<br>Catxa de correos<br>electrónica                                  | rtafol electrón<br>os meus<br>expedientes                  | ico<br>Portafirmas |
| Catálogo de 1<br>TRÁMITES DESTACI<br>* instancia Xeral<br>* Solicitude de Certi<br>* Solicitude de Licen<br>* Comunicación ou l                | trámites<br>ADOS<br>ficado ou informe Urbanístico<br>iza ou Autorización Urbanística<br>Declaración Responsable de Activida                                        | ades e Espectáculos Públicos                               |     | O meu ca<br>Catxa de correos<br>electrónica<br>R<br>Rexistros                | rtafol electrón<br>os meus<br>expedientes<br>Os meus datos | ico<br>Portafirmas |
| Catálogo de 1<br>TRÁMITES DESTAC<br>instancia Xeral<br>solicitude de Certi<br>solicitude de Licen<br>comunicación ou l<br>solicitude de Alta d | trámites<br>ADOS<br>ficado ou informe Urbanístico<br>iza ou Autorización Urbanística<br>Declaración Responsable de Activida<br>ou Renovación da inscrición no Padr | ades e Espectáculos Públicos<br>ón Municipal de Habitantes |     | O meu ca<br>Catxa de correos<br>electronica<br>R<br>Rexistros<br>presentados | rtafol electrón<br>os meus<br>expedientes<br>Os meus datos | ico<br>Portafirmas |

Paso 7 - Una vez dentro del buzón, usted podrá visualizar el listado de notificaciones o comunicaciones separadas principalmente en tres estados: Pendientes, Leídas y Notificadas.

Inicio Carpeta electrónica Buzón electrónico

**BUZÓN ELECTRÓNICO** (c) Configuración Registro de salida 2022-S-RE-107 07/07/2022 11:02 <u>156/2022</u> 🗸 Recibir Notificación Electrónica 🖂 Pendiente Notificada 2022-S-RE-106 06/07/2022 13-35 <u>154/2022</u> Ver detaile Notificación Electrónica 13/07/2022 13:25 2022-S-RE-101 28/06/2022 09:30 Comunicación Electrónica PLN/2022/7 🙆 Leída 13/07/2022 13:28 Ver detalle

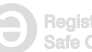

### 2.1 – Estado: Pendientes

Paso 8 - Estas son todas aquellas notificaciones y/o comunicaciones que tiene pendientes de recibir. Haga clic en √ Recibir.

| Registro de salida | Fecha de envío   | Тіро                     | Expediente      | Estado    | Fecha de acción | Acciones  |
|--------------------|------------------|--------------------------|-----------------|-----------|-----------------|-----------|
| 2022-S-RE-107      | 07/07/2022 11:02 | Notificación Electrónica | <u>156/2022</u> | Dendiente |                 | ✓ Recibir |

Nota - Recuerde que, a diferencia de las comunicaciones, las notificaciones <u>están sujetas a</u> <u>plazo</u>. Por defecto usted tendrá un plazo de diez días para abrir la notificación desde que es enviada por la entidad. Puesto que para escoger el medio de notificación es necesario escribir un correo electrónico, cada vez que tenga pendiente de recibir una comunicación en la SEDE le será enviado un email informándole con un enlace al Buzón electrónico.

Paso 9 - En este momento podrá ver el número de Registro de Salida, Fecha de Envío y Número de Expediente. Al pulsar sobre la casilla de verificación una vez haya leído el AVISO LEGAL, pulse sobre RECIBIR. En ese momento la Notificación se entenderá como Entregada.

| Registro de salida                                              | Fecha de envío                                                                                        | Tipo                                                                                                    | Expediente                                                                                                    |
|-----------------------------------------------------------------|----------------------------------------------------------------------------------------------------|----------------------------------------------------------------------------------------------------|----------------------------------------------------------------------------------------------------|
| 2022-5-RE-107                                                   | 07/07/2022 11:02                                                                                      | Notificación Electronica                                                                                       | 156/2022                                                                                                    |
| AVISO LEGAL                                                     |                                                                                                    |                                                                                                    |                                                                                                    |
| De conformidad con los artícul<br>entenderá practicada desde el | os 41 y 43 de la Ley 39/2015, de 1 de octubre del l<br>momento en que se acceda a su contenido por el | Procedimiento Administrativo Común de las Administrac<br>interesado o su representante debidamente identificad | iones Públicas, la presente notificación electrónica se<br>o, pasando su estado a RECIBIDA en sede electrónica. |
| En caso de no acceder a su con<br>expediente.                   | tenido transcurridos 10 días naturales desde la p                                                     | uesta a disposición de la notificación, se entenderá RECH                                                      | HAZADA, continuándose con la tramitación del                                                                    |
|                                                                 |                                                                                                    |                                                                                                    |                                                                                                    |
| He leído el aviso legal y manifiesto                            | o mi voluntad de acceder a la notificación                                                            |                                                                                                    |                                                                                                    |
| RECIBIR                                                         |                                                                                                    |                                                                                                    |                                                                                                    |

#### Paso 10 - Desde este punto, usted ya puede ver la Notificación, así como el Justificante de recepción.

DATOS DE LA NOTIFICACIÓN

RECEPCIÓN DE LA NOTIFICACIÓN

| Registro de salida<br>2022-S-RE-107 | Fecha de envío<br>07/07/2022 11:02 | <b>Tipo</b><br>Notificación Electrónica | Expediente                |
|-------------------------------------|------------------------------------|-----------------------------------------|---------------------------|
| Estado                              | Fecha de recepción                 | Medio de Recepción                      | Justificante de recepción |
| Notificada                          | 13/07/2022 13:45                   | Sede electrónica                        | Ver documento             |
| DOCUMENTOS                          |                                    |                                         |                           |
| Notificación -                      |                                    |                                         | Ver documento             |

•

## 2.2- Estado: Notificadas y Leídas

Notificada: Estas son todas aquellas notificaciones que ya han sido abiertas. Leídas: Estas son todas aquellas comunicaciones que ya han sido abiertas

| 2022-S-RE-106 | 06/07/2022 13:35 | Notificación Electrónica | <u>154/2022</u> | Notificada | 13/07/2022 13:25 | Ver detalle |
|---------------|------------------|--------------------------|-----------------|------------|------------------|-------------|
| 2022-S-RE-101 | 28/06/2022 09:30 | Comunicación Electrónica | PLN/2022/7      | 应 Leída    | 13/07/2022 13:28 | Ver detaile |

Para ello, tan solo debe hacer clic en Ver detalle.

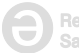